### 本文档介绍 Ethernet/IP 主站设备与 inexbot Ethernet/IP 从站的方法.

### 首先打开 inexbot 的 EIP 功能.

### 通过示教器选择通信网口,打开连接开关并保存.

| iNlovR    | at    | $\mathbb{B}$ | 操作   | 19月 同月 | 6 🕂 | 程序    | 🕜 速度     | <b></b> 机器 | 人     | 🖌 工具       | Î ସ    | 上坐标系 |   | Met          | Lф     |     |    |          |
|-----------|-------|--------------|------|--------|-----|-------|----------|------------|-------|------------|--------|------|---|--------------|--------|-----|----|----------|
|           | ntrol | 示            | 教模式  | 停止     | 停止  | E 🔻   | 5%       | Robot      | 1     | 无工具        | 通用     | 关节   |   | MOL          | Te     | 11  | -  |          |
|           | nœ    | /=+1         |      | at /ID |     |       |          |            |       |            |        |      |   | Step         | 速度加    | J2  | -  | +        |
| ▲管埋员 🛽    |       | /Etr         | iern | et/IP  |     | _     |          |            |       |            |        |      |   | F/B          | 速度减    | 13  | -  | +        |
| 💮 设置      |       | 连            | 接开;  | 关: 🧲   |     |       |          | 通讯         | ぱ     | 态: ;       | 未连接    |      |   | Jog          | 清除错误   | J4  | -  | +        |
| ¥.⊤.#     |       | 写.           | 入长   | 度: 1   | 00  |       |          | 扫描         | 周     | 期:         | 30     |      |   | Start        | 緊急     | J6  | -  | +        |
| ALC       |       | 2±1          |      | ÷. 1   | 00  |       |          | ±77.0-     | + FEI | <b>#</b> 0 | 500    |      |   | Stop         | 停止     | J7  | -  | i 🕂      |
| X=/变量     |       | 侎            | 拟大/  | 受: 1   | 00  |       |          | 超的         | 同     | 别:         | 500    |      |   | 2 10.00      | _      |     |    | 262      |
|           |       |              |      | 参数     |     |       | 值        |            |       | 注释         | Z<br>F |      | - | 「监控          |        |     | 7  | = ンス     |
| •• 状态     |       |              |      | 本机IF   | )   | 192   | .168.2.1 | .3         |       |            |        |      |   | <i>4</i> 5   |        | G   | 2  | 6        |
| ■工程       |       |              |      |        |     | 1     |          | -          |       |            |        |      |   |              |        |     |    |          |
| _         |       |              |      | 赤扣石    | ,   | C D 1 | 101      | 百久         |       | **         |        |      |   | 快捷键          | 程序运行   | 机器  | 坐标 | 历史指令     |
| 記程序       |       |              |      | 本がしう   | -   | GDJ   |          | 史夕         |       | 41/1-7     | FLC    |      |   |              |        |     |    |          |
|           |       |              |      | 本机读    | ÷   | GBO   | 001      | 更多         | -     | 本机←        | PLC    |      |   | (슾)          | (0)    |     |    | <b>f</b> |
|           |       |              |      |        |     |       |          |            |       |            |        |      |   |              | ++0×0+ |     | B+ | 制体亦用     |
| ፼监控       |       |              |      |        |     |       |          |            |       |            |        |      | 1 | <b>取随误</b> 差 | 电机状态   | 101 | 大心 | 数值变重     |
| 00.07     |       |              |      |        |     |       |          |            |       |            |        |      |   |              | 5      | S   | 2  |          |
| 00.07     |       | _            |      | _      |     |       |          |            |       |            |        |      |   |              | 0      | 6   | 2  |          |
| 2023/08/: | 返     |              | 1    | 呆存     |     |       |          |            |       |            |        | 设定   |   | 轴速度          | 轨迹回放   | 位置  | 变量 |          |

#### Ethernet/IP 主站的配置:

### 不同的plc的实现方式有所不同, 主要的流程如下:

### 1.将从站的设备描述文件(eds文件)导入主站

2.扫描(或者手动输入)从站的 IP 地址

### 3.主站发起连接请求并开始通信

### 注意:

1.设备描述文件 "EthernetIP-inexbot.eds" 由纳博特提供,可在官网下载.

2.部分主站设备可以自动扫描网络中的EIP从站设备,部分主站设备需要手动输入EIP从站设备的IP地址,这取决于主站的实现.

#### 以汇川PLC为例:

根据汇川PLC的型号新建一个工程.

| 文件(F) 编辑(E) 查看(V) 梯形图        | (L) PLC(P) 调试(D) | ) 工具(T) 窓口(W) 報助(H) |                                                         |
|------------------------------|------------------|---------------------|---------------------------------------------------------|
| E 🖻 🔒 🗧 X 🖻 🖨                | ୬ ୯ 📋 <b>Q</b>   |                     |                                                         |
| ┉┋┋┿╈┾┇                      | ±4≓ →1           | [□□]                |                                                         |
| 工程管理 a ×                     | 网络1              | [798]注释             | ^ 工具箱 ↔ ×                                               |
| □-■ new [H5U-A8]             |                  |                     |                                                         |
| 日                            | 网络2              | 网络注释                | Ether CAT Devices     B-Inovance Devices     Objections |
|                              | 10 <b>1</b> 483  | RA#:+49             | EtherNet/IP Devices                                     |
|                              | 1.04*            | 1944                | 日 - Other Devices<br>日 - Other Devices                  |
| e                            | 网络4              | 网络注释                | □ 程序逻辑指令<br>□ 液理控制指令                                    |
|                              |                  |                     | ·····································                   |
| B SBR_001<br>B INT 001       | 网络5              | P编注释                | 田 数据处理指令<br>田 矩阵指令                                      |
|                              |                  |                     | - 字符串指令                                                 |
| □                            | 10 <b>9</b> 886  | Mar Et al           | B·MC組控(EtherCAT8級:中編出) B·MC組控(CanOpen)                  |
|                              | 网络7              | 网络注释                | 由-HC軸控(脉冲输入)<br>由-定时器指令                                 |
|                              |                  |                     | ■ 指针指令<br>■ 通讯指令                                        |
|                              | 网络8              | 网络注释                | ⊞-其他<br>FB                                              |
| EtherCAT                     |                  |                     | — FC<br>— 库                                             |
| 금 CAN(CANLink)               | 网络9              | 网络注释                |                                                         |
| - 11 以太网<br>- 11 EtherNet/IP | Elifero          | Dati-147            |                                                         |
| □                            | b3810            | P96注释               |                                                         |
|                              | 网络11             | 网络注释                |                                                         |
| 一日 元件使用表<br>一日 Trace         |                  |                     |                                                         |
|                              | 网络12             | 网络注释                |                                                         |
|                              |                  |                     | 昆示法由信息                                                  |
|                              | ◎ 网络13           | 网络注释                | > x0103+18/8-                                           |
|                              |                  |                     | <u> </u>                                                |
| 信息输出窗口                       |                  |                     | 0 ×                                                     |
|                              |                  |                     | ^                                                       |
|                              |                  |                     |                                                         |
|                              |                  |                     | ~                                                       |
|                              | 人 查找结束 /         | [] <                | >                                                       |

## 1.导入eds文件.

# 在右侧工具栏中,右键选择 "Ethernet/IP Devices",单击 "导入EDS"

| 文件(F) 编辑(E) 查看(V) 梯形图(L | ) PLC(P) 调试(D      | 工具(T) 28口(W) 帮助(H)                                                             |   |                                                                                                    |
|-------------------------|--------------------|--------------------------------------------------------------------------------|---|----------------------------------------------------------------------------------------------------|
|                         | o @   ∰   <b>Q</b> | 승 수 [6] [6] [8] [9] [4] [4] [9] (4] [8] [7] [7] [7] [7] [7] [7] [7] [7] [7] [7 |   |                                                                                                    |
| ++ ↓ +++                | ++±1→              | □ □                                                                            |   |                                                                                                    |
| 工程管理 # ×                | 网络1                | 网络注释                                                                           | ^ | 工具箱 # ×                                                                                                    |
|                         |                    |                                                                                |   | ~ 捜索                                                                                                    |
| ● ● 全局受量                | 网络2                | 网络注释                                                                           |   | EtherCAT Devices     Innviance Devices                                                                                                    |
|                         |                    |                                                                                |   | - Other Devices                                                                                                    |
|                         | 网络3                | 网络注释                                                                           |   | Inovance     Inovance     Inovance |
|                         |                    |                                                                                |   | ④ Other Devices ● 指令集                                                                                                    |
|                         | 网络4                | 网络注释                                                                           |   | <ul> <li>田 程序逻辑指令</li> <li>田 法程控制指令</li> </ul>                                                                                                    |
| HAIN                    |                    |                                                                                |   | <ul> <li>融点运算指令</li> <li>数据设算指令</li> </ul>                                                                                                    |
| B                       | 网络5                | 网络注释                                                                           |   | ◎ 数据处理指令<br>● 数据处理指令                                                                                                    |
| □                       |                    |                                                                                |   | <ul> <li>一 坦陸備受</li> <li>由 字符串指令</li> </ul>                                                                                                    |
|                         | 网络6                | 网络注释                                                                           |   | <ul> <li>● 时种指令</li> <li>● MC轴控(EtherCAT8脉(中输出)</li> </ul>                                                                                                    |
| □-[16] 配置<br>描入透波       |                    |                                                                                |   | ■ MC軸控(CanOpen) ■ HC轴控(除/申約入)                                                                                                    |
| ■ 模块配置                  | 网络7                | 网络注释                                                                           |   | ● 定时器指令                                                                                                    |
|                         |                    |                                                                                |   | ● 通報指令<br>● 通讯指令                                                                                                    |
| - @ 轴组设置                | 网络8                | 网络注释                                                                           |   | ⊞-其16<br>F8                                                                                                    |
| == EtherCAT             |                    |                                                                                |   | FC<br>库                                                                                                    |
| ~ 응 CAN(CANLink)        | 网络9                | 网络注释                                                                           |   |                                                                                                    |
| 🔂 以太网                   |                    |                                                                                |   |                                                                                                    |
|                         | 网络10               | 网络注释                                                                           |   |                                                                                                    |
| MAIN                    |                    |                                                                                |   |                                                                                                    |
|                         | 网络11               | 网络注释                                                                           |   |                                                                                                    |
| Trace                   |                    |                                                                                |   |                                                                                                    |
|                         | 网络12               | 网络注释                                                                           |   |                                                                                                    |
|                         |                    |                                                                                |   |                                                                                                    |
|                         | 网络13               | 网络注释                                                                           | v | EtherNet/IP Devices                                                                                                    |
| 4                       |                    |                                                                                |   |                                                                                                    |
| 信息輸出商口                  |                    |                                                                                |   | ах                                                                                                    |
|                         |                    |                                                                                |   | ^                                                                                                    |
|                         |                    |                                                                                |   |                                                                                                    |
|                         |                    |                                                                                |   |                                                                                                    |
|                         |                    |                                                                                |   | ~                                                                                                    |
|                         | 、 査衣端先 /           | <                                                                              |   | >                                                                                                    |

选择"EthernetIP-inexbot.eds"文件导入

| 🔚 打开           |                            |                 |        |       |     |                   |    | ×      |
|----------------|----------------------------|-----------------|--------|-------|-----|-------------------|----|--------|
| ← → 、 ↑ 📙 > 此电 | 脑 > 桌面 > EDS文件             |                 |        |       | ~ Ō | 在 EDS文件 中搜索       |    | ٩      |
| 组织 ▼ 新建文件夹     |                            |                 |        |       |     |                   |    | ?      |
| ▲ 快速访问         | 名称 ^                       | 修改日期            | 类型     | 大小    |     |                   |    |        |
|                | EthernetIP-inexbot.eds     | 2024/8/26 15:50 | EDS 文件 | 18 KB |     |                   |    |        |
| 👆 下载 🛛 🖈       |                            |                 |        |       |     |                   |    |        |
| 🔮 文档 🛛 🖈       |                            |                 |        |       |     |                   |    |        |
| 📰 图片 🛛 🖈       |                            |                 |        |       |     |                   |    |        |
| C++            |                            |                 |        |       |     |                   |    |        |
| EIP一致性测试的      |                            |                 |        |       |     |                   |    |        |
| 激光焊接上位机        |                            |                 |        |       |     |                   |    |        |
| 架构设计           |                            |                 |        |       |     |                   |    |        |
| OneDrive       |                            |                 |        |       |     |                   |    |        |
| 🔜 此电脑          |                            |                 |        |       |     |                   |    |        |
| 🧊 3D 对象        |                            |                 |        |       |     |                   |    |        |
| 📕 视频           |                            |                 |        |       |     |                   |    |        |
| ▶ 图片           |                            |                 |        |       |     |                   |    |        |
| 🔮 文档           |                            |                 |        |       |     |                   |    |        |
| ➡ 下载           |                            |                 |        |       |     |                   |    |        |
|                |                            |                 |        |       |     |                   |    |        |
| ●直面            |                            |                 |        |       |     |                   |    |        |
| 文件名(1          | N): EthernetIP-inexbot.eds |                 |        |       | ~   | eds Files (*.eds) |    | $\sim$ |
|                |                            |                 |        |       |     | 打开(O)             | 取消 |        |

## 2.扫描从站的 IP 地址

# 右键选择左侧工程管理中的 "EtherNet/IP",单击"自动扫描"

| 文件(F) 编辑(E) 查看(V) 梯形图(L)        | *に(P) 講談(D) 工具(T) 曾曰(W) 帮助(H)                                                               |                                          |
|---------------------------------|---------------------------------------------------------------------------------------------|------------------------------------------|
| <b>B D B B   X</b> B B   9      | <ul> <li>(1) (1) (2) (2) (2) (2) (2) (2) (2) (2) (2) (2</li></ul>                           |                                          |
|                                 | - ᅷ│→ 〔 → 」│ 卝 枨 │ 小 小 │ 小 ⑭ ⑭ │ ○ ⑭ ⑭│ ─ │ / 米 ↑ ↓│ <mark>  本地 ] #登录/2</mark> /192/160.189 |                                          |
| 工程管理 # ×                        | 网络1 网络注释                                                                                    | ∧ 工具箱 □ ×                                |
|                                 |                                                                                             |                                          |
| ⊕-33 系统变量表                      |                                                                                             | EtherCAT Devices                         |
|                                 |                                                                                             | Inovance Devices                         |
|                                 |                                                                                             | Other Devices     EtherNet/IP Devices    |
| - 1 功能块实例                       | 网络3 网络注释                                                                                    | E-Inovance Devices                       |
| - 67 交量表                        |                                                                                             | Control Card                             |
| □                               | 网络4 网络注释                                                                                    | Generic_EtherNet_IP_device               |
|                                 |                                                                                             | XB6-E10002                               |
| B- SBR 001                      | 5042e 5042+32                                                                               | 日指令無                                     |
|                                 | אלבדותיין ייתותיין                                                                          | ● 流程控制指令                                 |
|                                 |                                                                                             | ④ 触点送算指令                                 |
|                                 | 网络e 网络注释                                                                                    | ● 数据处理指令                                 |
| ● □● ■□■                        |                                                                                             | 田 矩阵指令<br>田 空符串指令                        |
| ● 模块配置                          | 网络7 网络注释                                                                                    | ••••••••••••••••••••••••••••••••••••     |
|                                 |                                                                                             | In MC糖封空(EtherCAT&)<br>In MC糖封空(CanOpen) |
| - 18 运动控制轴                      |                                                                                             | ⊕ HC轴控(脉:中输入)                            |
| - (1) 相相定置<br>EtherCAT          | 942-011 94621                                                                               | ● 垣町器損令<br>● 指针指令                        |
|                                 |                                                                                             | ■ 通讯指令                                   |
| ~~뀸 CAN(CANLink)                | ogga (ogg王統                                                                                 | -F8                                      |
|                                 |                                                                                             | FC                                       |
| Lie Ethernarity<br>二三人 杏曼齿抄奏 打开 | 网络10 网络注释                                                                                   |                                          |
| MAIN                            |                                                                                             |                                          |
|                                 | 网络11 网络注释                                                                                   |                                          |
| 一日 元件使用表 傳給公告                   |                                                                                             |                                          |
| trace booldorm                  | Tale 1.0 Tale 19                                                                            |                                          |
| #7000 M                         | P99e12 P99e1±39                                                                             |                                          |
|                                 |                                                                                             | Taxana Davian                            |
| 4                               | 阿翰13   阿鎔主輯                                                                                 | Intrance Devices                         |
| 4                               |                                                                                             | b x                                      |
|                                 |                                                                                             |                                          |
| 日本美日間日                          |                                                                                             | 4 X                                      |
|                                 |                                                                                             |                                          |
|                                 |                                                                                             |                                          |
|                                 |                                                                                             |                                          |
|                                 | 1/2 T                                                                                       | ×                                        |
|                                 |                                                                                             | ,                                        |

### 单击"开始扫描"扫描网络中的从站设备,选择需要连接的从站设备并单击"更新组态"

|              |                          | É  | 动扫 | 描         |                         |      |                       |   |
|--------------|--------------------------|----|----|-----------|-------------------------|------|-----------------------|---|
| 序号           | 当前从站列表                   | IP |    | 序号<br>☑ 1 | 扫描从站列表<br>NexEipAdapter |      | IP<br>192. 168. 1. 13 |   |
| 开始扫描正在解析扫描成功 | i<br>行扫描数据<br>] <b>!</b> |    |    |           | 开始扫描                    | 更新组态 | 。 退出                  | ~ |

## 单击"下载"图标将程序下载到PLC

| 文件(F) 编辑(E) 查看(V) 梯形图(L)      | PLC(P) 调试(D)    | 工具(7) 窗口(W) 脊股(H)                       |                                              |
|-------------------------------|-----------------|-----------------------------------------|----------------------------------------------|
| 🕒 🖻 🖨 🖨 🗶 🖻 🖻 🖻               | १ ल 🖞 🔍         | 5 5 6 6 9 9 9 9 9 9 9 9 9 9 9 9 9 9 9 9 |                                              |
|                               | +==±1→ 1        | → + 米 + + + + + + + + + + + + + + + + + |                                              |
| 工程管理 → ×                      | 网络1             |                                         | ▲ 工具箱 # ×                                    |
| - 💻 new [H5U-A8]              |                 |                                         | ~ 搜索                                         |
|                               | 网络2             | Mich # 編                                | - EtherCAT Devices                           |
|                               |                 |                                         | Inovance Devices     Other Devices           |
|                               | F0168-3         | 网络注释                                    | EtherNet/IP Devices                          |
|                               | 1.00            |                                         | EIP_Card                                     |
|                               | FOR A           | 同位主義                                    | - Generic_EtherNet_IP_device                 |
| □-■ 程序块                       | Provine 4       | 1700.224                                | NexEpAdapter<br>x86-EL0002                   |
| 0-10 MAIN<br>0-17 SBR 001     | 1704/de         | FA4:+42                                 | 白指令集                                         |
|                               | 13280           | 1738 2.84                               | <ul> <li>一種用心綱加令</li> <li>一流程控制指令</li> </ul> |
|                               | C167.a          |                                         | ■ 触点运算指令                                     |
| e-116 配置                      | P9880           | 阿姆士特                                    | <ul> <li>         ・</li></ul>                |
| - 🏫 輸入減波                      | 177/00          |                                         | ■ 字符串指令                                      |
|                               | Pogse /         | 网络主持                                    | ■ MC轴控(EtherCAT&脉冲输出)                        |
|                               |                 |                                         | 冊-MC轴控(CanOpen)<br>冊-HC轴控(脉冲输入)              |
| (@) 轴组设置                      | po3888          | 网络注释                                    | □ 定时器指令                                      |
|                               |                 |                                         | ■ 通讯指令<br>● 通讯指令                             |
| 움 CAN(CANLink)                | po382.9         | 网络无线                                    | -FB                                          |
| 一 III 以太网                     |                 |                                         | FC<br>                                       |
| NexEipAdapti                  | 阿緒10            | 网络注释                                    |                                              |
| □                             |                 |                                         |                                              |
|                               | 网络11            | 网络主释                                    |                                              |
|                               |                 |                                         |                                              |
|                               | 网络12            | 网络主解                                    |                                              |
|                               |                 |                                         |                                              |
|                               | 网络13            | 网络注释                                    | Inovance Devices                             |
| 4                             |                 |                                         | ×                                            |
| (県総出産口                        |                 |                                         | a ×                                          |
| k                             | AutoShop : 通讯消息 |                                         | ~                                            |
| 信息 (2024-09-02 17:45:42) 停止命令 | >执行正确           |                                         |                                              |
|                               |                 |                                         |                                              |
|                               |                 |                                         |                                              |
|                               | 查找站果 /          |                                         | >                                            |

### 单击"运行"图标运行PLC即可连接inexbot Ethernet/IP从站设备

| 文件(F) 编辑(E) 查看(V) 標形图(L                                        | ) PLC(P) 调试(D)   | 上具(T) 登山(W) 帮助(H)          |                                |      |     |                                                 |
|----------------------------------------------------------------|------------------|----------------------------|--------------------------------|------|-----|-------------------------------------------------|
| BDBB XBB                                                       | ୨ ୯ 🗄 🔍          |                            | 🖓 🔊 \$\$\$\$\$ \$\$ \$\$ 1 4 [ |      |     |                                                 |
|                                                                | 14.±1 1          | 그 그 나 캬 내 내 네들하다 이 쇼 다 ㅡ ㅣ | ✓ 米 ↑ ↓ 本地 未登录:P:192.168.      | 1.89 |     |                                                 |
|                                                                | 网络1              | 网络洋毯                       |                                |      | ^   | 工具相 # ×                                         |
|                                                                |                  |                            |                                |      |     |                                                 |
| ⊞                                                              | (7)/2-           | FILML 17                   |                                |      |     | E-EtherCAT Devices                              |
| □                                                              | P93982           | 四暗注释                       |                                |      |     | - Inovance Devices                              |
|                                                                |                  |                            |                                |      |     | Other Devices     EtherNet/IP Devices           |
| - 3 功能块实例                                                      | 网络3              | 网络注释                       |                                |      |     | E-Inovance Devices                              |
| 委量表                                                            |                  |                            |                                |      |     |                                                 |
| □                                                              | 网络4              | 网络注释                       |                                |      |     | - Generic_EtherNet_IP_device                    |
|                                                                |                  |                            |                                |      |     | - NEGEDAGAPTER<br>- XEG-EI0002                  |
| B                                                              | Elile            | CT149-1-177                |                                |      |     | 日 指令集                                           |
|                                                                | MBBO             | P1081234                   |                                |      |     | <ul> <li>● 福田/尼福福マ</li> <li>● 流程控制指令</li> </ul> |
| 🎫 功能块(FB)                                                      |                  |                            |                                |      |     | 由- 触点运算指令                                       |
|                                                                | 网络6              | 网络注释                       |                                |      |     | 田 數据处理指令                                        |
| 日本語の                                                           |                  |                            |                                |      |     | 田・担時指令<br>の、今算単低企                               |
|                                                                | 网络7              | 网络注释                       |                                |      |     | ● 时钟指令                                          |
|                                                                |                  |                            |                                |      |     | Ⅲ-MC轴控(EtherCAT&新C中输出) Ⅲ-MC轴控(CanOpen)          |
|                                                                | <b>Filitize</b>  | 网络注题                       |                                |      |     | ⊞-HC轴控(脉冲输入)                                    |
| (®) 細胞设置                                                       | P.3PRV           | P398-214                   |                                |      |     | <ul> <li>一定时器指令</li> <li>由:指针指令</li> </ul>      |
|                                                                |                  |                            |                                |      |     | ■ 通讯指令                                          |
| 금급 CAN(CANLink)                                                | 网络9              | 网络注释                       |                                |      |     | 出·异16                                           |
|                                                                |                  |                            |                                |      |     | FC                                              |
| EtherNet/IP                                                    | 网络10             | 网络注释                       |                                |      |     | 94                                              |
|                                                                |                  |                            |                                |      |     |                                                 |
| MAIN                                                           | 网络11             | 网络注释                       |                                |      |     |                                                 |
|                                                                |                  |                            |                                |      |     |                                                 |
|                                                                |                  |                            |                                |      |     |                                                 |
| ing frace                                                      | P039812          | 四暗注释                       |                                |      |     |                                                 |
|                                                                |                  |                            |                                |      |     |                                                 |
|                                                                | 网络13             | 网络注释                       |                                |      | · · | Inovance Devices                                |
|                                                                |                  | Nev5in4dapter              |                                |      |     | 1                                               |
|                                                                |                  |                            |                                |      |     |                                                 |
| 「空海田盛日                                                         | al.              |                            |                                |      |     | # ×                                             |
| a思(2024-09-02 18:06:30) 下数 既<br>記息(2024-09-02 18:06:30) 下载Ees  | əy<br>a. foid 成功 |                            |                                |      |     | ^                                               |
| 1息 (2024-09-02 18:06:30) 下載成5<br>1日 (2024-09-02 18:06:32) 法行会4 | 为!<br>除地行正确      |                            |                                |      |     |                                                 |
| 擅 (2024-09-02 18:06:37) PLC处于                                  | 运行状态             |                            |                                |      |     |                                                 |
| 1度 (2024-09-02 18:06:38) PLC先十                                 | 活行抗心             |                            |                                |      |     |                                                 |
|                                                                |                  |                            |                                |      |     | >                                               |

### 进入 "Ethernet/IP I/O映射" 界面可以将Ethernet/IP通信的值绑定到plc内部的变量中

|                                       |                     |                          |       |                          |                       | _   |                                           |
|---------------------------------------|---------------------|--------------------------|-------|--------------------------|-----------------------|-----|-------------------------------------------|
|                                       |                     | 1F #F   1F 14F   1SF 1SF | 이 빠만다 | — I ≠ # I ⊐ IJL <b>4</b> | 地 米登宋:1P:192.168.1.89 |     | Text                                      |
| acus (HSLLA9)                         | 通用                  | □十六进制显示当前值               |       |                          |                       |     |                                           |
| - 199 系統変量表                           |                     |                          |       | 通道                       | 类型                    | 当前值 |                                           |
| 全局変量                                  | 连接                  | Exlusive Owner           |       |                          |                       |     | EtherCAT Devices     H - Inovance Devices |
|                                       |                     | □ _IP1_0                 |       | Input Data               | INI                   | 0   | Other Devices                             |
|                                       | 服务消息标签              | <sup>10</sup> _IP1_1     |       | Input Data               | INT                   | 0   | EtherNet/IP Devices     Horizona Devices  |
| - 11 切能块实例                            |                     | _IP1_2                   |       | Input Data               | INI                   | 0   | Other Devices                             |
|                                       | 約据集                 |                          |       | Input Data               | INT                   | 0   | □ 指令類<br>中.程度浸槽指令                         |
| □-■ 程序块                               |                     | <sup>10</sup> _IP1_4     |       | Input Data               | INT                   | 0   | ■ 液程控制描令                                  |
| 🗄 📆 MAIN                              | Ethernet/IP I/16081 | ≝ _IP1_5                 |       | Input Data               | INT                   | 0   | 田融点送算描令                                   |
| BR_001                                |                     | ■ _IP1_6                 |       | Input Data               | INT                   | 0   | 中 数据与并指令<br>由 数据处理指令                      |
|                                       | 信息                  | ≝ _IP1_7                 |       | Input Data               | INT                   | 0   | 中海陸指令                                     |
|                                       | 1876                | _IP1_8                   |       | Input Data               | INT                   | 0   | 10、予止4世紀の                                 |
|                                       | 14本                 | IP1_9                    |       | Input Data               | INT                   | 0   | 由 MC軸控(EtherCAT&新)                        |
|                                       | 10.00               | _IP1_10                  |       | Input Data               | INT                   | 0   | 田 HC相控(Sintoin)<br>田 HC相控(影冲输入)           |
| - 🗸 模块配置                              |                     | ■ _IP1_11                |       | Input Data               | INT                   | 0   | 田一定时器指令                                   |
|                                       |                     | _IP1_12                  |       | Input Data               | INT                   | 0   | ● 通知語で 田道 現語で                             |
| - 11台 运动控制轴                           |                     | _IP1_13                  |       | Input Data               | INT                   | 0   | ⊕ 其他                                      |
| (県) 神田(安置                             |                     | IP1_14                   |       | Input Data               | INT                   | 0   |                                           |
|                                       |                     | _IP1_15                  |       | Input Data               | INT                   | 0   | - 库                                       |
|                                       |                     | _IP1_16                  |       | Input Data               | INT                   | 0   |                                           |
|                                       |                     | IP1_17                   |       | Input Data               | INT                   | 0   |                                           |
| EtherNet/IP                           |                     | ■ _IP1_18                |       | Input Data               | INT                   | 0   |                                           |
| NexEipAdap                            | 2                   |                          |       | Input Data               | INT                   | 0   |                                           |
|                                       |                     | 3 _IP1_20                |       | Input Data               | INT                   | 0   |                                           |
| — — — — — — — — — — — — — — — — — — — |                     | ■ _IP1_21                |       | Input Data               | INT                   | 0   |                                           |
| ■ 元件使用表                               |                     | _IP1_22                  |       | Input Data               | INT                   | 0   |                                           |
| 🙀 Trace                               |                     | ≝IP1_23                  |       | Input Data               | INT                   | 0   |                                           |
|                                       |                     | _IP1_24                  |       | Input Data               | INT                   | 0   | v                                         |
|                                       |                     |                          |       |                          |                       |     | 显示途中信息!                                   |
|                                       |                     |                          |       |                          |                       |     |                                           |
|                                       |                     | ater                     |       |                          |                       |     |                                           |

至此,成功的将汇川PLC和inexbot控制器建立Ethernet/IP连接.